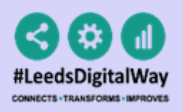

## The Pre-assessment Medical History User Guide

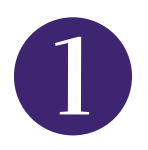

From the Single Patient View, go to **Add** --> **Clinical Document**.

|    | Add -              |
|----|--------------------|
|    | Clinical Alert     |
| Ąs | Clinical Document  |
| Ca | Clinical Note      |
| Ca | Attachment         |
| Ca | Dictation (EPRO)   |
| w; | Manage Custom List |

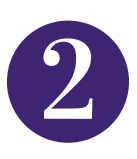

Start **typing in the filter** or save as one of your **favourite** documents.

| Add Document                       |                   | ×                  |
|------------------------------------|-------------------|--------------------|
| Pre-assessment Medical History     |                   |                    |
| Show All                           | Sort By Favourite | es 💌               |
| In Progress (Drafts)               |                   |                    |
|                                    |                   |                    |
|                                    |                   |                    |
|                                    |                   |                    |
|                                    |                   |                    |
| Add New Document                   |                   |                    |
| Pre-assessment CSW Medical History | ☆                 | Medical Assessment |
| Pre-assessment Medical History     | *                 | Medical Assessment |

For further information please contact: leedsth-tr.ImplementationTeam@nhs.net or 0113 206 0345

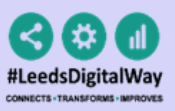

## The Pre-assessment Medical History User Guide

| 9 |  |
|---|--|
| J |  |

Complete the form. After completing click the **Submit** button.

| AUTOMATION, One                                                                                                    | Born 19-Sep-1971 (48y)                                                         | Gender Male | NHS number 999 000 3351 |
|----------------------------------------------------------------------------------------------------|--------------------------------------------------------------------------------|-------------|-------------------------|
| Address                                                                                                    |                                                                                |             | PAS number 0030945      |
|                                                                                                    |                                                                                |             |                         |
| Only to be completed by the members                                                                                                    | of the Pre-Assessment Team                                                     |             |                         |
|                                                                                                    |                                                                                |             |                         |
| Procedure                                                                                                    |                                                                                |             |                         |
|                                                                                                    |                                                                                |             |                         |
| This Medical History interview r                                                                                                    | ertains to the Surgical Booking                                                |             |                         |
| This Medical History interview p<br>Form dated *                                                                                                    | ertains to the Surgical Booking                                                |             |                         |
| This Medical History interview p<br>Form dated *                                                                                                    | ertains to the Surgical Booking                                                |             |                         |
| This Medical History interview p<br>Form dated *<br>dd/mm/yyyy<br>Please refer to the corresponding Surgical Booking                                                                                                    | Form for Procedure details                                                     |             |                         |
| This Medical History interview p<br>Form dated *<br>dd/mm/yyyy<br>Please refer to the corresponding Surgical Booking                                                                                                    | ertains to the Surgical Booking                                                |             |                         |
| This Medical History interview p<br>Form dated *<br>dd/mm/yyyy<br>Please refer to the corresponding Surgical Booking<br>Height                                                                                               | Form for Procedure details                                                     |             |                         |
| This Medical History interview p<br>Form dated *<br>dd/mm/yyyy<br>Please refer to the corresponding Surgical Booking<br>Height<br>Measurement type *                                                                         | Form for Procedure details                                                     |             |                         |
| This Medical History interview p         Form dated *         (d/mm/yyyy         Please refer to the corresponding Surgical Booking         Height         Measurement type *         Actual       Recalled         Estimate | ertains to the Surgical Booking Form for Procedure details                     |             |                         |
| This Medical History interview p<br>Form dated *<br>dd/mm/yyyy<br>Please refer to the corresponding Surgical Booking<br>Height<br>Measurement type *<br>Actual Recalled Estimate<br>Unable to assess                         | ertains to the Surgical Booking Form for Procedure details ed from ulna length |             |                         |

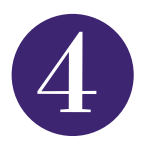

If you have saved a **draft** or the form has 'autosaved', the draft form can be found in the Drafts section in **'Add Clinical Document'**.

| Add Document                   |                   |         | ×                     |
|--------------------------------|-------------------|---------|-----------------------|
| Pre-assessment medical history |                   |         |                       |
| Show All                       | Sort By Fav       | ourites | ~                     |
| In Progress (Drafts)           |                   |         |                       |
| Pre-assessment Medical History | 01-Jun-2020 15:07 | SykesM  | Medical<br>Assessment |
|                                |                   |         |                       |

For further information please contact: leedsth-tr.ImplementationTeam@nhs.net or 0113 206 0345

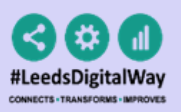

## The Pre-assessment Medical History User Guide

6

Go to the **Single Patient View** to **view the form.** 

| Home TESTTEAM, Fou<br>TESTTEAM, Four (Mr) | ır (M | r) ×                           |                                |
|-------------------------------------------|-------|--------------------------------|--------------------------------|
| Address Leeds General I                   | nfirm | , Great George St Phone (H     | Home) 0113 123 4569            |
| Hospital/ICR                              |       |                                |                                |
| Actions                                   | G     | Filter Events                  | Show Booked and Delivere       |
| √iew Patient Details<br>√iew Audit Log    | ^     | Summary <i>C</i>               | Add +                          |
| Clinical Record Types                     |       | 2020                           | ^                              |
| TESTTEAM, Four (Mr)                       |       | 12-May-2020 Summary Adu        | It Height and Weight           |
| All                                       |       | 12-May-2020 Medical Assess Pre | -assessment Medical History:   |
| Alerts (9)                                |       | 04-May-2020 Medical Assess Adr | mission - Intensive Care Medic |
| Allergies                                 |       | 28-Apr-2020 Clinical Note Ser  | nior Review (COVID-19): WELS   |
| eMeds Allergies                           | 2     | 28-Apr-2020 Summary Clin       | nical Notes                    |

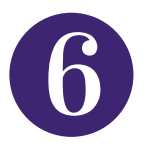

If you want to go back and edit the form, go to the document in the *Single Patient View* and click **EDIT.** 

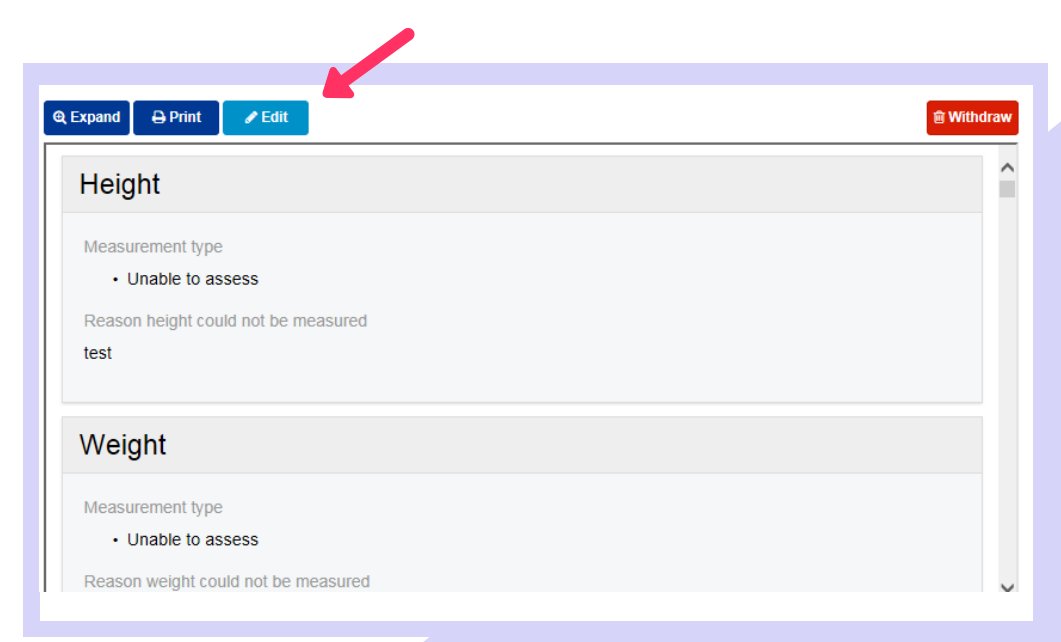

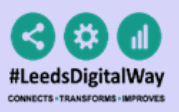

## The Pre-assessment Medical History User Guide

7

Additional annotations should be recorded in a Free Text Annotation. All Free Text Annotations should have the text "pre-assessment" in the title e.g. "Pre-assessment Annotation".

This will make it **easier for users to search** for all Pre-assessment documents for that patient within the single patient view. Free Text Annotations can be **added via** 'Add Clinical Document'.

|                                                      |                 | Boin 31-Dec-1344 (r3y) | Gender Male | •            | NI 13 HUIIIDEI 333 333 3322 |
|------------------------------------------------------|-----------------|------------------------|-------------|--------------|-----------------------------|
| ddress St. James's Universi, Becke                   | tt Street, Leed | s, ,, LS9 7TF          |             |              | PAS number 499991           |
| Annotation                                           |                 |                        |             |              |                             |
| Author                                               |                 |                        |             |              |                             |
| CONTRACTOR MUTTINE THE MAY                           |                 |                        |             |              |                             |
| Subject*                                             |                 | Typed Date *           |             | Time *       |                             |
| Pre-assessment Annotation                            | ×               | 12/05/2020             |             | 13:06        |                             |
| Can be edited (max 80 characters).                   |                 | 12-May-2020            |             | Format HH:mm |                             |
| Remaining characters in subject line :<br>Annotation | 55              |                        |             |              |                             |
|                                                      |                 |                        |             |              |                             |
|                                                      |                 |                        |             |              |                             |
| Please do not copy and paste text into this text     | area            |                        |             |              |                             |
|                                                      |                 |                        |             |              |                             |

For further information please contact: leedsth-tr.ImplementationTeam@nhs.net or 0113 206 0345